## How-To Anleitung: wie kann ich einen Bewertungsauftrag abbrechen?

<u>Hinweis:</u> Bewertungsaufträge können SVO-seitig (durch den Gutachter in der App oder durch das BackOffice im Inspection Portal) abgebrochen werden – nicht aber storniert. Die komplette Stornierung eines Auftrags kann ausschließlich von der VTI angestoßen werden.

# Im Inspection Portal: Abbruch durch BackOffice (z.B. Disposition der SVO)

1. Suchen Sie den entsprechenden Bewertungsauftrag im Portal, z.B. über die Fahrgestellnummer (FIN/VIN).

Fahrgestellnummer: WAUZZZ4G1JN080676

2. Anschließend klicken Sie in der Suchleiste auf "Suchen".

| â | Suchen | 😽 Klär | ren 🗔 | Weitere Suche |  |
|---|--------|--------|-------|---------------|--|
|---|--------|--------|-------|---------------|--|

3. In den Suchergebnissen sollte nun der entsprechende Auftrag zu finden sein.

| S  | uchergebnisse | Ergebniss | sdetails Detail An | frage             |                  |                |            |                   |
|----|---------------|-----------|--------------------|-------------------|------------------|----------------|------------|-------------------|
| de | e-CH + Alle   |           | ~ 🕱                | Zu Excel exportie | eren 👻           |                |            |                   |
|    | Inspection id | Marke     | Modell             | Kennzeichen       | Vertragsreferenz | Order External | Order type | Fahrgestellnummer |
|    | 5255191       |           | A6 AVANT 2.0       | RE-AG128          | 0004174379       | 1000907972     | HVMI01     | WAUZZZ4G1JN080676 |

#### 4. Wählen Sie die Checkbox zum Auftrag auf der linken Seite an.

|   | Suchergebnisse  | Ergebniss | sdetails Detail An | frage             |                  |                  |            |               |           |        |
|---|-----------------|-----------|--------------------|-------------------|------------------|------------------|------------|---------------|-----------|--------|
| d | e-CH 🔹 Ihre Aus | wahl      | ~ 🕱                | Zu Excel exportie | eren 👻 📆 als pd  | f. Exportieren 👻 | (Actions)  |               | Kommentar | Cancel |
|   | Inspection id   | Marke     | Modell             | Kennzeichen       | Vertragsreferenz | Order External   | Order type | Fahrgestellnu | nmer      |        |
|   | 5255191         |           | A6 AVANT 2.0       | RE-AG128          | 0004174379       | 1000907972       | HVMI01     | WAUZZZ4G1     | IN080676  |        |

### 5. Klicken Sie anschließend auf "Cancel" (Abbrechen)

| S  | uchergebnisse  | Ergebniss | sdetails 📗 Detail An | frage             |                  |                  |            |                    |
|----|----------------|-----------|----------------------|-------------------|------------------|------------------|------------|--------------------|
| de | -CH 👻 Ihre Aus | wahl      | ~ 🛛                  | Zu Excel exportie | eren 👻 📆 als pd  | f. Exportieren 👻 | (Actions)  | ✓ Kommentar Cancel |
|    | Inspection id  | Marke     | Modell               | Kennzeichen       | Vertragsreferenz | Order External   | Order type | Fahrgestellnummer  |
| 1  | 5255191        |           | A6 AVANT 2.0         | RE-AG128          | 0004174379       | 1000907972       | HVMI01     | WAUZZZ4G1JN080676  |

- Cancel inspection

  Code

  Code

  Code

  Code

  Code

  Code

  Code

  Code

  Confirm

  Cancel

  Confirm

  Concel

  Confirm

  Confirm

  Confirm

  Confirm

  Confirm

  Confirm

  Confirm

  Confirm

  Confirm

  Confirm

  Confirm

  Confirm

  Confirm

  Confirm

  Confirm

  Confirm

  Confirm

  Confirm

  Confirm

  Confirm

  Confirm

  Confirm

  Confirm

  Confirm

  Confirm

  Confirm

  Confirm

  Confirm

  Confirm

  Confirm

  Confirm

  Confirm

  Confirm

  Confirm

  Confirm

  Confirm

  Confirm

  Confirm

  Confirm

  Confirm

  Confirm

  Confirm

  Confirm

  Confirm

  Confirm

  Confirm

  Confirm

  Confirm

  Confirm

  Confirm

  Confirm

  Confirm

  Confirm

  Confirm

  Confirm

  Confirm

  Confirm

  Confirm

  Confirm

  Confirm

  Confirm

  Confirm

  Confirm

  Confirm

  Confirm

  Confirm

  Confirm

  Confirm

  Confirm

  Confirm

  Confirm

  Confirm

  Confirm

  Confirm

  Confirm

  Confirm

  Confirm

  Confirm

  Confirm

  Confirm

  Confirm

  Confirm

  Confirm

  Confirm

  Confirm

  Confirm

  Confirm

  Confirm

  Confirm

  Confirm

  Confirm

  Confirm

  Confirm

  Confirm

  Confirm

  Confirm

  Confirm

  Confirm

  Confirm

  Confirm

  Confirm

  Confirm

  Confirm

  Confirm

  Confirm

  Confirm

  Confirm

  Confirm

  Confirm

  Confirm

  Confirm

  Confirm

  Confirm

  Confirm

  Confirm

  Confirm

  Confirm

  Confirm

  Confirm

  Confirm

  Confirm

  Confirm

  Confirm

  Confirm

  Confirm

  Confirm

  Confirm

  Confirm

  Confirm

  Confirm

  Confirm

  Confirm

  Confirm

  Confirm

  Confirm

  Confirm

  Confirm

  Confirm

  Confirm

  Confirm

  Confirm

  Confirm

  Confirm

  Confirm

  Confirm

  Confirm

  Confirm

  Confirm

  Confirm

  Confirm

  Confirm

  Confirm

  Confirm

  Confirm

  Confirm

  Confirm

  Confirm

  Confirm

  Confirm

  Confirm

  Confirm

  Confirm

  Confirm

  Confirm

  Confirm

  Confirm

  Confirm

  Confirm

  Confirm

  Confirm

  Confirm

  Confirm

  Confirm

  Confirm

  Confirm

  Confirm

  Confirm

  Confirm

  Confirm

  Confirm

  Confirm

  Confirm

  Confirm

  Confirm

  Confirm

  Confirm

  Confirm

  Confirm

  Confirm

  Confirm

  Confirm

  Confirm

  Confirm

  Confirm

  Confirm

  Confirm

  Confirm

  Confirm

  Confirm

  Confirm

  Confirm

  Confirm

  Confirm

  Confirm

  Confirm

  Confirm

  Confirm

  Confirm

  Confirm

  Confirm

  Confirm

  Confirm

  Confirm

  Confirm

  Confirm

  Confirm

  C
- 6. Es öffnet sich ein neues Fenster "Cancel inspection" (Bewertung abbrechen)

7. Wählen Sie den Grund aus der zur Verfügung stehenden Liste aus und drücken Sie anschließend auf "Confirm" (Bestätigen).

| Cancel inspection |   | 0                                      | ×              |
|-------------------|---|----------------------------------------|----------------|
| Code              | ÷ | Description                            |                |
| VNP               |   | Fahrzeug nicht am angegebenen Standort |                |
| INP               |   | Inspektor nicht anwesend               |                |
|                   |   |                                        |                |
|                   |   |                                        |                |
|                   |   |                                        |                |
|                   |   |                                        |                |
|                   |   |                                        |                |
|                   |   |                                        | í              |
|                   |   |                                        |                |
|                   |   |                                        |                |
|                   |   |                                        |                |
|                   |   |                                        |                |
|                   |   |                                        |                |
|                   |   |                                        |                |
|                   |   |                                        |                |
|                   |   |                                        | Cancel Confirm |
|                   |   |                                        | ·              |

- 8. Nach erfolgreichem Abbruch wechselt der Bewertungsauftrag in einen neuen Status.
- 9. ACHTUNG: in Abhängigkeit vom Abbruchgrund kann eine nachgelagerte Tätigkeit durch das BackOffice notwendig werden, um den Auftrag zur Neuzuordnung wieder frei zu geben.

### Welche Abbruchgründe sind im Inspection Portal auswählbar?

Im Inspection Portal sind folgende, vordefinierte Abbruchgründe hinterlegt:

| LfdNr. | Code | Abbruch Beschreibung                   | Nach Abbruch                                 |
|--------|------|----------------------------------------|----------------------------------------------|
| 1      | VNP  | Fahrzeug nicht am angegebenen Standort | BackOffice Klärung erforderlich <sup>2</sup> |
| 2      | INP  | Bewerter nicht anwesend                | Offen für Neuzuordnung <sup>1</sup>          |

<sup>1</sup>Im Inspection Portal: Auftrag im Status "In Bearbeitung" mit Substatus "wartend".

<sup>2</sup> Im Inspection Portal: Auftrag im Status "Wartend Kunde" mit Substatus "wartend".